## Pokeys56U Mach3 へのインストール方法

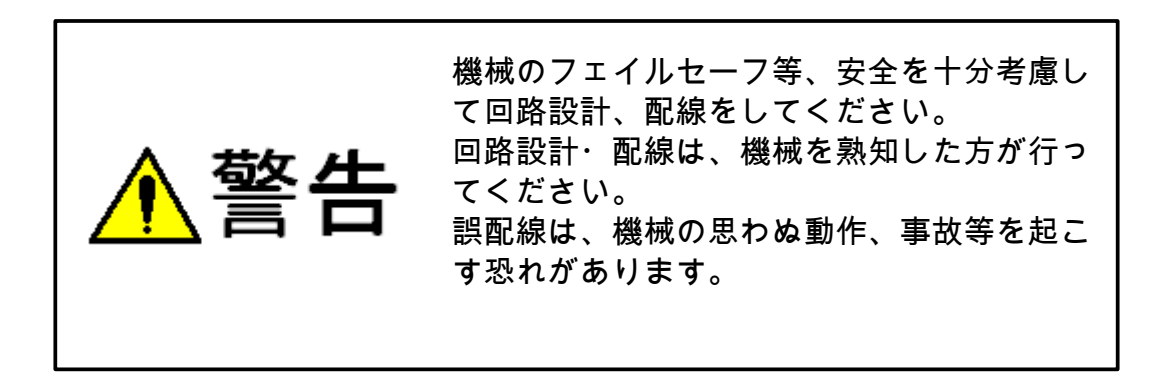

## 1. Pokeys56Uの接続

Pokeys56UをUSBケーブルでPCへ接続してください。

自動的にドライバーがインストールされます。キーボード等と同じ HID として認識されますので、別途ドライバーファイルは不要です。

下記のような表示が何回かされます。

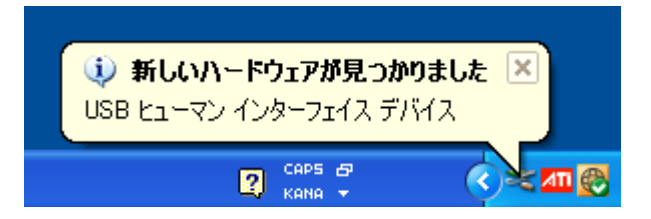

下記のように「新しいハードウェアがインストールされ、使用準備ができました。」と表示されたら、 ドライバーのインストールが完了です。

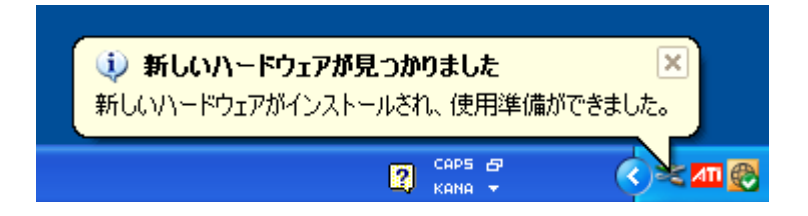

## 2. Pokeys ソフトウェアのインストール

2.1. 下記のサイトより、専用ソフトをダウンロードしてください。 http://www.poscope.com/productattachments/index/download?id=29 2. 2. ダウンロードしたファイルを実行すると下記のウィンドウが表示されますので、I Agree をクリックしてください。

| 📟 PoKey             | s setup                                   |                                                               |                                                       |            |
|---------------------|-------------------------------------------|---------------------------------------------------------------|-------------------------------------------------------|------------|
| Pol                 | <b>(eys</b>                               | License Agreement<br>Please review the licens                 | e terms before installing PoK                         | eys Setup. |
| Press Pa            | ge Down to see t                          | he rest of the agreement.                                     |                                                       |            |
| Grant o             | f license                                 |                                                               |                                                       | ~          |
| The ma<br>person    | erial contained in who installs this s    | this release is licensed, not<br>oftware, subject to the cond | sold. PoLabs grants a licens<br>ditions listed below. | e to the 📃 |
| Access              |                                           |                                                               |                                                       |            |
| The lice<br>informe | nsee agrees to all<br>d of and agree to   | low access to this software abide by these conditions.        | only to persons who have be                           | en         |
| Usage               |                                           |                                                               |                                                       | ~          |
| If you a<br>agreeme | ccept the terms of<br>ant to install PoKe | f the agreement, click I Agre<br>ys Setup.                    | ee to continue. You must acc                          | ept the    |
| PoLabs 🕁 2          | )11-2012                                  |                                                               |                                                       |            |
|                     |                                           |                                                               | I <u>A</u> gree                                       | Cancel     |

2.3. 必要に応じて、インストールするタイプを変更してください。 特に変える必要がなければ、Fullを選択してください。

| 🛥 PoKeys setup                                                                                                    |                                                                                                    |  |  |  |  |
|----------------------------------------------------------------------------------------------------|----------------------------------------------------------------------------------------------------|--|--|--|--|
| Pokeys ch                                                                                                    | oose Components<br>hoose which features of PoKeys Setup you want to install.                                                                                                    |  |  |  |  |
| Check the components you want to install and uncheck the components you don't want to install. Click Next to continue. |                                                                                                    |  |  |  |  |
| Select the type of install:                                                                                            | Ful                                                                                                    |  |  |  |  |
| Or, select the optional<br>components you wish to<br>install:                                                          | <ul> <li>PoKeys configuration application</li> <li>PoKeys configuration application - DEMO</li> <li>PoKeys Console application</li> <li>Development</li> <li>PoKeys user manuals</li> </ul> |  |  |  |  |
| Space required: 13.1MB                                                                                                 |                                                                                                    |  |  |  |  |
| PoLabs † 2011-2012                                                                                                    |                                                                                                    |  |  |  |  |
|                                                                                                    | < <u>B</u> ack <u>N</u> ext > Cancel                                                                                                    |  |  |  |  |

2. 4. インストール先を指定します。特に変える必要がなければ、そのまま Install をクリックしてください。

| 🛥 PoKeys setup                                            |                                                                                                    |
|-----------------------------------------------------------|----------------------------------------------------------------------------------------------------|
| Pokeys                                                    | Choose Install Location<br>Choose the folder in which to install PoKeys Setup.                                           |
| Setup will install PoKeys Se<br>Browse and select another | tup in the following folder. To install in a different folder, click<br>folder. Click Install to start the installation. |
| Destination Folder<br>C:¥Program Files¥PoLa               | bs¥PoKeys Browse                                                                                                    |
| Space required: 13.1MB<br>Space available: 138.7GB        |                                                                                                    |
| PoLabs                                                    | < <u>B</u> ack Install Cancel                                                                                            |

- 2.5. Installをクリックすると、インストールが始まります。
- 2. 6. インストールが終了し、プログラムを起動します。 スタートメニュー  $\rightarrow$  PoKeys  $\rightarrow$  PoKeys で起動します。

2.7. 接続されている PoKeys の一覧が表示されますので、デバイスを選択し、Connect をクリック してください。

| 🐷 Select device  |                                       |                                                    | ×                                 |
|------------------|---------------------------------------|----------------------------------------------------|-----------------------------------|
| Pokeys           | Please select device<br>PoKeys56U - 0 | Device data<br>Firmware version:<br>update v3.0.29 | <mark>∨3.0.21</mark><br>available |
| Refresh list     |                                       | Serial number:<br>Lock status:<br>Network address: | 311<br>unlocked                   |
| Network settings | Configure Connect                     | Security status:                                   | Full access                       |

2.8.新しいファームウェアがある場合は、下記のウィンドウが表示されますので、「はい(Y)」をク リックして、新しいファームウェアにアップデートしてください。ない場合は、自動的に2.9.のウィ ンドウが表示されます。

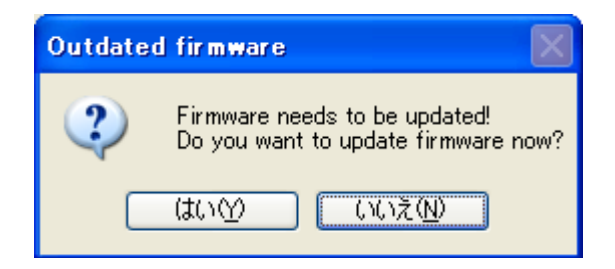

2.9. アップデートが完了すると、下記のウィンドウが表示されますので、OKをクリックしてください。

| Upgrade successfull 🛛 🔀 |
|-------------------------|
| Upgrade successful!     |
| ОК                      |

2.10. 下記のような各端子の機能を設定するウィンドウが表示されます。Mach3 で使用する場合、 ここで設定する必要はありません。

| PoKeys configuration v3.  | 0.29                                          |           |                     |
|---------------------------|-----------------------------------------------|-----------|---------------------|
| File Peripherals Settings | Device Pulse engine                           |           |                     |
| Mode Assigment            | Connected to PoKeys56U (0 / Ser. 31059)       | Assigment | Mode                |
| <b></b>                   |                                               | 5         | 55 ——               |
| 2                         | Send to device                                | 5         | 54 ——               |
| — з — С                   | Pin 52 - digital input                        | ] 5       | 53 ——               |
| 4 C                       | Inactive Analog input  Digital input          |           | 52 ← UL.            |
| — 5 —                     | Invertipin () Analog output () Digital output |           | 51 ← UL.            |
| <u> </u>                  | Iriggered input     Connection signal         | 5         | 50 🔶 UL. 🚽          |
| 7 — 7                     | Enable Counter Falling                        |           | 49 <b></b> 04       |
| 8                         | Enable PWM                                    | 4         | 48 <b>.</b> 48      |
| 9                         | Encoder 1 🔿 🔿 Channel A 🔲 2x                  | 4         | 17 A 🔶 TT           |
| 10                        | Channel B 4x                                  | 4         | ю́Алл →             |
| <u> </u>                  | Matrix keyboard                               | 4         | 5 A                 |
| <u> </u>                  | Key mapping                                   | 4         | 4 A                 |
|                           | ⊙ none                                        | 4         | ЗА ——               |
|                           | <ul> <li>Direct key mapping</li> </ul>        | 4         | 2 A                 |
|                           | Key down:                                     | 4         | 1 A                 |
| 16                        |                                               |           | +U                  |
| 10                        | 🗌 alt 🗌 alt gr 🗌 🦓 📋 alt 🗌 alt gr 🗌 🦓         |           |                     |
| 18                        | Key repeat options                            |           | 38                  |
| 20                        | Repeat key if held down                       |           |                     |
| 20                        | for more than ms                              |           | SG - UL.<br>S5 ← 10 |
| 22                        | repeat after 🛛 😒 ms                           | 3         | 33 · UL.<br>R4 ← 1⊓ |
| 22                        |                                               | 3         | 23 ← 10             |
| 24                        |                                               | 2         | 32 ← UL             |
|                           |                                               | ?         | 31                  |
| <u> </u>                  | Copyright PoLabs 2012                         |           | 30 ——               |
|                           | http://www.poscope.com/i                      |           |                     |
| Device load status:       | OK ["10 kHz scanrate]                         |           | .::                 |

2.11. PoKeys ソフトを終了させます。

## 3. Mach3 へのインストール

3.1. プラグインのインストール 下記のサイトより、DLL Pokeys.dll をダウンロードしてください。

http://www.poscope.com/productattachments/index/download?id=75

zipファイルですので、展開すると Pokeys.dll ができます。 このファイルを Mach3 のプラグインのフォルダーにコピーしてください。デフォルトでは、下記のフォ ルダーです。

3. 2. Mach3を起動し、メニューの Config → Config Plugins. を選択すると、下記のように表示されます。

| Math3 CNC Licensed To: MrRokeys                                                                                                    | _ 0 X                                                                                                    |
|----------------------------------------------------------------------------------------------------|----------------------------------------------------------------------------------------------------|
| Program Run (Alt.1) MDI (Alt.2) Tool Path (Alt.4) Offsets (Alt.5) Settings (Alt.6) Diagnosti                                                                                                    | Ics (Alt.7)   INB-G15 G80 G17 G40 G20 G90 G94 G54 G49 G99 G64 G97                                                                                                    |
| File:       No File Loaded.         File:       No File Loaded.         File:       Edit G-Code         Recent File       Data - Atmentice         Velaction       Edit G-Code         Stop       Line:         Designer       Designer         Velaction       Edit G-Code         Stop       Line:         Designer       Designer         Velaction       Edit G-Code         Stop       Line:         Designer       Designer         Velaction       Edit G-Code         Load G-Code       Designer         Stop       Line:         Velaction       Edit G-Code         Interface       Designer         Velaction       Edit G-Code         Load G-Code       Designer         Velaction       Edit G-Code         Load G-Code       Designer         Stop       Line:         Velaction       Edit G-Code         Velaction       Edit G-Code         Stop       Line:         Velaction       Edit G-Code         Velaction       Edit G-Code         Interface       History         Clacet       History </th <th>-2.5500 Sole and december of a sole and december of a sole and decem</th> | -2.5500 Sole and december of a sole and december of a sole and decem |

3. 3. Pokeys-Polabs plugin の左 (Enabled)をクリックして、有効(緑のチェックマーク)にして、 右の CONFIG をクリックして、Add new ボタンをクリックすると、下記のように表示されます。

| PlugIn Cont | trol and Activation           |                | X        |
|-------------|-------------------------------|----------------|----------|
| Enabled     | PoKeys plugin settings        | Σ              | 3 nfig   |
| X           | PoKeys devices:               |                | NFIG     |
| 4           |                               | Add new        | NFIG     |
| - X         |                               | Configure      | NFIG     |
| X           |                               |                | NFIG     |
| •           |                               |                | NFIG     |
|             |                               |                |          |
| 1           |                               | OK             | ~        |
|             | Add new PoKeys device         | Care of Care   | <u>~</u> |
|             | Select the PoKeys device from | the list below | ,        |
|             | PoKeys56U [20023]             | •              | OK       |
| Dwen 10     | ОК                            | Cancel         | 6        |
| Active      |                               |                | 0.       |

- 3. 4. デバイスを選択して、OKをクリックして、Mach3を再起動してください。
- 3. 5. 再起動すると、Configure ボタンが有効になりますので、それをクリックします。

| PI | ugIn Cont | PoKeys plugin settings | X         |       |
|----|-----------|------------------------|-----------|-------|
|    | Enabled   | PoKeys devices:        |           | onfig |
|    | 4         | PoKeys56U [20023]      | Add new   | DNFIG |
|    | X         |                        | Configure | DNFIG |
|    | 4         |                        |           | ONFIG |
|    | X         |                        |           | ONFIG |
|    | X         |                        |           | ONFIG |
|    | 4         |                        | ОК        | DNFIG |
|    |           |                        | Cancel    |       |
|    | l         |                        |           |       |
|    | •         | m                      |           | •     |
|    |           |                        |           | ОК    |

3. 6. Pulse engine setting タブをクリックすると、下記のように表示されます。

| vice settings                                                                                                 |                                                                 | -2                          | <b>X</b>                     |
|----------------------------------------------------------------------------------------------------|-----------------------------------------------------------------|-----------------------------|------------------------------|
| PoKeys mapping   Encoders settings                                                                            | Matrix keyboard settings                                        | Pulse engine settings       | Import/Export settings       |
| Enable PoKeys pulse engine<br>Status: Disabled                                                                |                                                                 | Emergend                    | y STOP on pin 52 (NC switch) |
| Current position:                                                                                             | Reset to 0                                                      |                             |                              |
| <ul> <li>Limit + switch on pin 32</li> <li>Limit - switch on pin 35</li> <li>Home switch on pin 47</li> </ul> | <ul> <li>Invert axis</li> <li>Invert homing direct</li> </ul>   | ion                         | DIR: pin 38<br>STEP: pin 46  |
| Axis Y<br>Current position:                                                                                   | Reset to 0                                                      |                             |                              |
| Limit + switch on pin 33<br>Limit - switch on pin 36<br>Home switch on pin 50                                 | Invert axis                                                     | ion                         | DIR: pin 39<br>STEP: pin 48  |
| Axis Z<br>Current position:                                                                                   | Reset to 0                                                      |                             |                              |
| ☐ Limit + switch on pin 34<br>☐ Limit - switch on pin 37<br>☐ Home switch on pin 51                           | <ul> <li>Invert axis</li> <li>Invert homing direct</li> </ul>   | ion                         | DIR: pin 40<br>STEP: pin 49  |
| Activation<br>Po Key                                                                                          | n code: F22E-1541-70D8<br>s Pulse engine must be ac<br>Activate | -0DB9<br>tivated before use |                              |
|                                                                                                    | , ouvaio                                                        |                             |                              |
|                                                                                                    |                                                                 | ОК                          | Cancel Apply                 |

3. 7. Activation code にアクティベーションキーを入力します。このキーは、各シリアル番号で固有のものになっています。キーを入力後、Activate ボタンをクリックすると、下記のウィンドウで、 パルス出力機能が有効になったことが表示されます。

| Pokeys 🔀                           |
|------------------------------------|
| Pulse engine option was activated! |
| CCC OK                             |

3.8. 上の方の Enable PoKeys pulse engine にチェックをつけて、OK ボタンをクリックしてください。その後、Mach3を終了してください。

| Device settings                                                                                              |                          | -3 4420                                     | <b></b>               |
|----------------------------------------------------------------------------------------------------|--------------------------|---------------------------------------------|-----------------------|
| PoKeys mapping Encoders settings                                                                             | Matrix keyboard settings | Pulse engine settings Import/Export setting | ngs                   |
| Enable PoKeys pulse engine<br>Status: Disabled                                                               |                          | Emergency STOP on pin 52 (N                 | IC switch)            |
| Axis X<br>Current position:<br>Limit + switch on pin 32<br>Limit - switch on pin 35<br>Home switch on pin 47 | Reset to 0               | DIR<br>STE                                  | : pin 38<br>P: pin 46 |
| Axis Y<br>Current position:<br>Limit + switch on pin 33<br>Limit - switch on pin 36<br>Home switch on pin 50 | Reset to 0               | DIR<br>STE                                  | : pin 39<br>P: pin 48 |
| Axis Z<br>Current position:<br>Limit + switch on pin 34<br>Limit - switch on pin 37<br>Home switch on pin 51 | Reset to 0               | DIR<br>STE                                  | : pin 40<br>P: pin 49 |
|                                                                                                    |                          |                                             |                       |
|                                                                                                    |                          | OK Cancel                                   | Apply                 |

3.9. PoKeys56UのUSBコネクターを一旦外し、また、入れてください。

3. 10. Mach3を起動すると、下記のように表示されますので、Pokeys-PoLabs-V0.01を選択し、 OKをクリックしてください。

| Motion Control Hardware PlugIn sensed!!                                                                        |               |
|----------------------------------------------------------------------------------------------------|---------------|
| Your system is showing more than one control device<br>Please pick the one you would like this profile to use. |               |
| C Normal Printer po                                                                                            | rt Operation. |
| Pokeys-PoLabs-v                                                                                                | 0.01          |
| C No Device                                                                                                    |               |
| O No Device                                                                                                    |               |
| C No Device                                                                                                    |               |
| Dont ask me this again                                                                                         | ОК            |

3.11.以上で Mach3 で Pokeys のパルス出力機能が使えるようになります。